# <u>USB-CUnet 製品別マニュアル</u>

2011/09/12

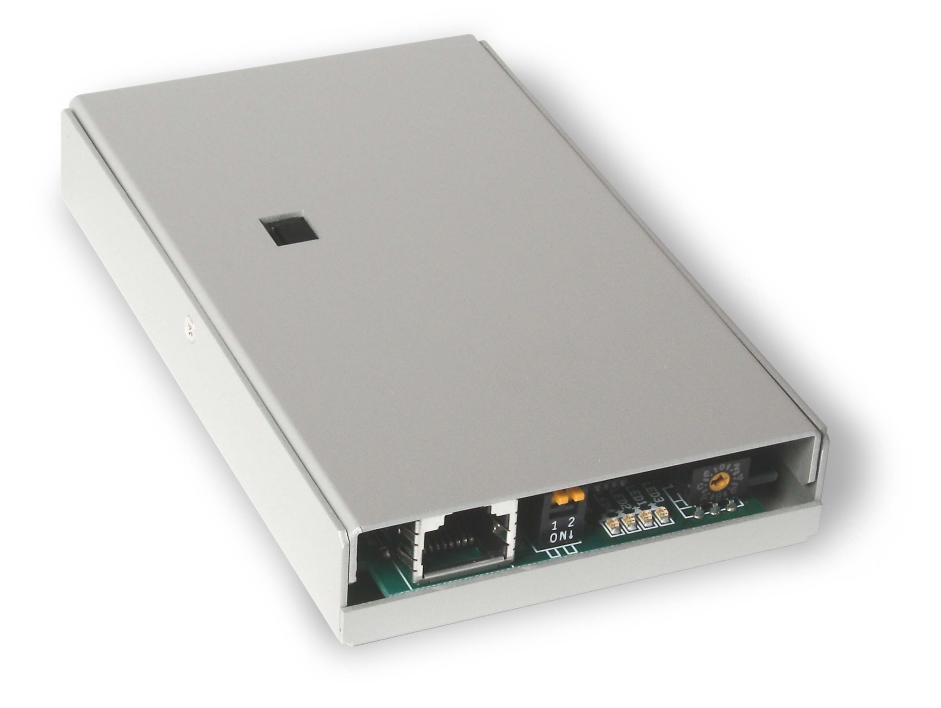

### 且次

| CUnet とは                  | 2  |
|---------------------------|----|
| USB-CUnet の概要             | 2  |
| ブロックイメージ                  | 3  |
| ネットワーク構成例                 | 4  |
| ハードウェア                    | 5  |
| ソフトウェア                    | 7  |
| usbcunet.dll 関数           | 9  |
| Visual Basic 参照宣言例        | 16 |
| CUnet Monitor (CUMON.EXE) | 17 |
| 関係資料                      | 21 |
| 諸注意                       | 22 |
| グローバルメモリアドレス表             | 24 |

# <u>CUnetとは</u>

CUnetは、ステップテクニカ社のオリジナル通信方式であり、シリアル通信回線で接続された複数の拠点間で、同一メモリ空間をリアルタイムで共有するリモートメモリ共有技術です。

USB-CUnet は CUnet デバイス「MKY40」を搭載、パソコンと CUnet 機器間でメモリの共有を実現します。

# <u>USB-CUnetの概要</u>

Cunet のグローバルメモリは 512byte です。8byte を1ブロックとして、64ブロックを SA0~SA63 として管理 します。

各 CUnet ステーションは、すべてのエリアの値を読むことができます。対して、書き込みエリアは、開始ブロックのステーションアドレス(sa)と占有ブロック数(ow)で指定します。usbcunet.dllの初期化コマンドでは以下のようにします。

cunet init 5 4 31 'USB-CUnet 初期化

| 5  | sa = 開始ブロック   | SA5~              |
|----|---------------|-------------------|
| 4  | ow = 占有ブロック数  | 4ブロック占有する。(SA8まで) |
| 31 | en = 共有最終ブロック | 共有エリアを31までに限定する   |

この例では、SA5~SA8が書き込み可能となります。

このエリアに対応するアドレスは、IN/OUT(※)では2040~2071です。このため、OUT コマンドでは、OUT dat 2043 などと使用することができます。ON/OFFでは、2320~2575 が対応することになります。

IN(),SW()はどのステーションからでも使用することができます。

共有ブロックとは、MKY40が常時通信により、メモリを同期化させるブロック数です。ここでは、31としているため、SA32~SA63は、同期しません。

同期エリアを制限すると、全体が同一データになるまでの時間が短縮できます。

512byte 64 ブロックすべてを共有する場合で約 2.5msec

256byte 32 ブロックでは、1.2msec

16byte 2 ブロックでは 102µ 秒となります。 必要に応じて調整します。

※IN,OUT,SW,ON,OFF は MPC の言語表現です。usbcunet.dll では cunet\_in, cunet\_out, cunet\_sw, cunet\_on, cunet\_off が対応します。

※CUnetを使って MPC のプログラムの読み込み・保存・編集はできません。

# <u>ブロックイメージ</u>

| SA       | IN/OUT           | ON/OFF/SW              | 例) cunet_init 5,4,31 と設定すると                                                                                                    |
|----------|------------------|------------------------|----------------------------------------------------------------------------------------------------|
|          | バンク番号            | ビット番号                  | (MPC コマンドでは CUNET 5, 4, 31)                                                                                                    |
| 0        | 2000~2007        | 2000~2063              |                                                                                                    |
| 1        | 2008~2015        | 2064~2127              | 1                                                                                                    |
| 2        | 2016~2023        | 2128~2191              | 1                                                                                                    |
| 3        | 2024~2031        | 2192~2255              |                                                                                                    |
| 4        | 2032~2039        | 2256~2319              | 1                                                                                                    |
| 5        | 2040~2047        | 2320~2383              | <占有開始 sa=5 ¬                                                                                                    |
| 6        | 2048~2055        | 2384~2447              | 「「「」」」」」<br>「「」」」」」<br>「」」」」」<br>「」」」」」<br>「」」」」」<br>「」」」」」<br>「」」」」」<br>「」」」」」<br>「」」」」<br>「」」」」<br>「」」」」<br>「」」」」<br>「」」」<br>「」」<br>「」」<br>「」」」<br>「」」<br>「」」」<br>「」」」<br>「」」」<br>「」」」<br>「」」<br>「」」<br>「」」<br>「」」<br>「」」<br>「」」<br>「」」<br>「」」<br>「」」<br>「」」<br>「」」<br>「」」<br>「」」<br>「」」<br>「」」<br>「」」<br>「」」<br>「」」<br>「」」<br>「」」<br>「」」<br>「」」<br>「」」<br>「」」<br>「」」<br>「」」<br>「」」<br>「」」<br>「」」<br>「」」<br>「」」<br>「」」<br>「」<br>「 |
| 7        | 2056~2063        | 2448~2511              | 書込可能                                                                                                    |
| 8        | 2064~2071        | 2512~2575              | < ここまで占有 」                                                                                                    |
| 9        | 20/2~20/9        | 25/6~2639              | -                                                                                                    |
| 10       | 2080~2087        | $2040 \sim 2703$       | 4                                                                                                    |
| 12       | $2006 \sim 2095$ | 2768~2831              | -                                                                                                    |
| 12       | 2090~2103        | 2832~2895              | -                                                                                                    |
| 14       | 2112~2119        | 2896~2959              | -                                                                                                    |
| 15       | 2120~2127        | 2960~3023              | - 読込は全ブロック可能                                                                                                    |
| 16       | 2128~2135        | 3024~3087              |                                                                                                    |
| 17       | 2136~2143        | 3088~3151              | 1                                                                                                    |
| 18       | 2144~2151        | 3152~3215              |                                                                                                    |
| 19       | 2152~2159        | 3216~3279              | ]                                                                                                    |
| 20       | 2160~2167        | 3280~3343              |                                                                                                    |
| 21       | 2168~2175        | 3344~3407              |                                                                                                    |
| 22       | 2176~2183        | 3408~3471              |                                                                                                    |
| 23       | 2184~2191        | 34/2~3535              | -                                                                                                    |
| 24       | 2192~2199        | 3536~3599              | -                                                                                                    |
| 25       | 2200~2207        | 3600~3663              | 4                                                                                                    |
| 20       | 2208~2215        | 3004~3727              | -                                                                                                    |
| 28       | 2210.22223       | 3702~3855              | -                                                                                                    |
| 20       | 2224 2231        | 3856~3919              | -                                                                                                    |
| 30       | 2240~2247        | 3920~3983              | 1                                                                                                    |
| 31       | 2248~2255        | 3984~4047              | < 共有最終 en= <mark>31</mark>                                                                                                    |
| 32       | 2256~2263        | 4048~4111              |                                                                                                    |
| 33       | 2264~2271        | 4112~4175              |                                                                                                    |
| 34       | 2272~2279        | 4176~4239              |                                                                                                    |
| 35       | 2280~2287        | 4240~4303              |                                                                                                    |
| 36       | 2288~2295        | 4304~436/              | 4                                                                                                    |
| 3/<br>20 | 2290~2303        | 4308~4431              | 4                                                                                                    |
| 30       | 2304~2311        | 4432~4495              | 4                                                                                                    |
| 40       | 2312**2313       | 4490***4339            | -                                                                                                    |
| 40       | 2328~2335        | 4624~4687              | 4                                                                                                    |
| 42       | 2336~2343        | 4688~4751              | 4                                                                                                    |
| 43       | 2344~2351        | 4752~4815              | 1                                                                                                    |
| 44       | 2352~2359        | 4816~4879              | ]                                                                                                    |
| 45       | 2360~2367        | 4880~4943              |                                                                                                    |
| 46       | 2368~2375        | 4944~5007              | 1                                                                                                    |
| 47       | 2376~2383        | 5008~5071              | 4                                                                                                    |
| 48       | 2384~2391        | 50/2~5135              | 4                                                                                                    |
| 49       | 2392~2399        | 5136~5199              | 4                                                                                                    |
| 50       | 2400~2407        | 5200~5263<br>5264~5227 | 4                                                                                                    |
| 52       | 2400~2410        | 5328~5301              | 4                                                                                                    |
| 53       | 2474~2423        | 5392~5455              | 4                                                                                                    |
| 54       | 2432~2439        | 5456~5519              | 1                                                                                                    |
| 55       | 2440~2447        | 5520~5583              | 1                                                                                                    |
| 56       | 2448~2455        | 5584~5647              | 1                                                                                                    |
| 57       | 2456~2463        | 5648~5711              | ]                                                                                                    |
| 58       | 2464~2471        | 5712~5775              | 1                                                                                                    |
| 59       | 2472~2479        | 5776~5839              | 4                                                                                                    |
| 60       | 2480~2487        | 5840~5903              | 4                                                                                                    |
| 61       | 2488~2495        | 5904~5967              | 4                                                                                                    |
| 62       | 2496~2503        | 5968~6031<br>6022~600E | 4                                                                                                    |
| 60       | /004~/011        | 003/~0090              | 1                                                                                                    |

※ 巻末に白表があります。I/O割付時などにご利用ください。

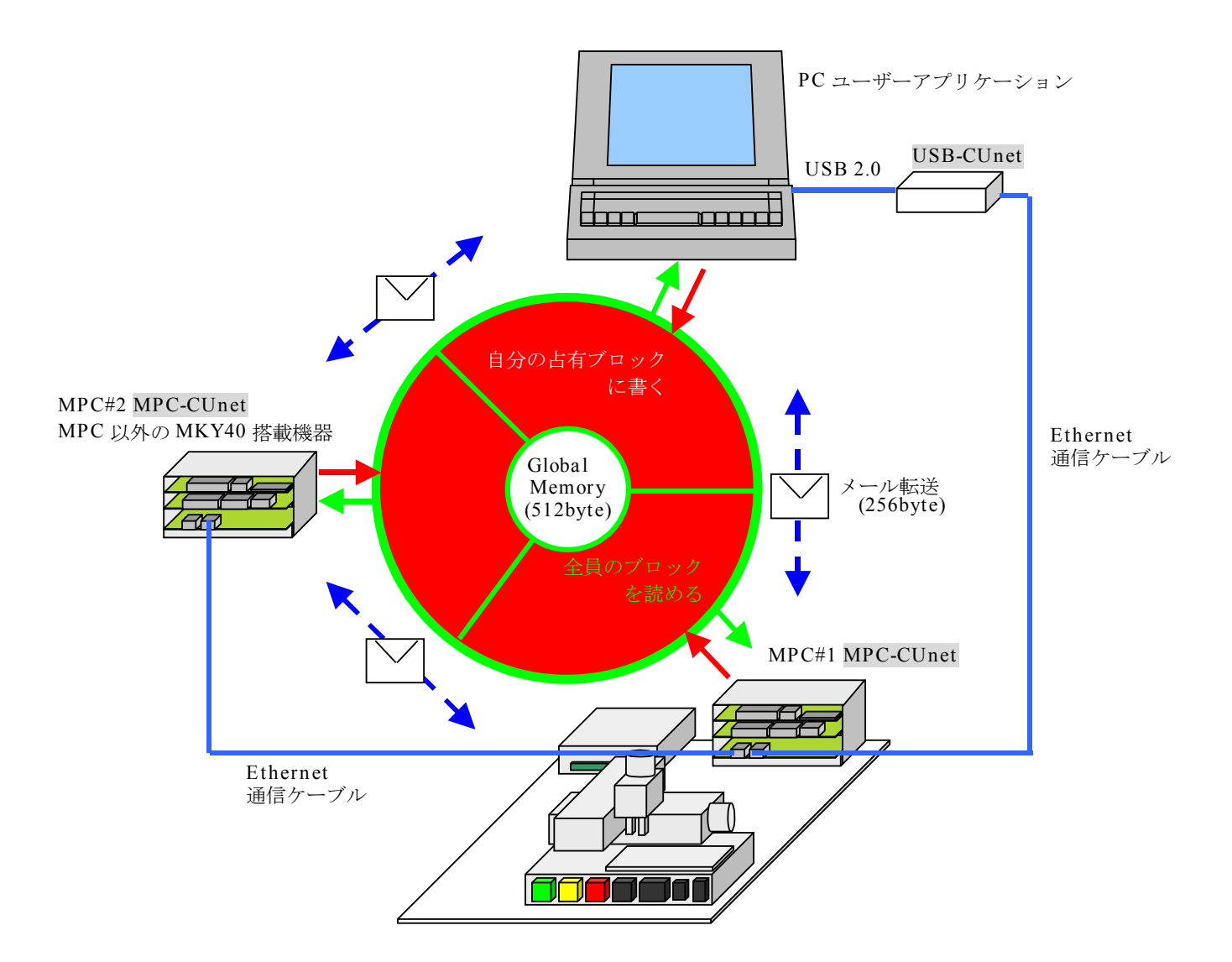

全ステーションで512バイトのグローバルメモリを共有します。

グローバルメモリとは別に送受信256バイトのメールバッファが有り、任意のステーション間でメール転送ができます。

MPCのI/Oが不足した場合、簡単なプログラムで別のMPCをリモートI/O的に使用できます。

■ 外観

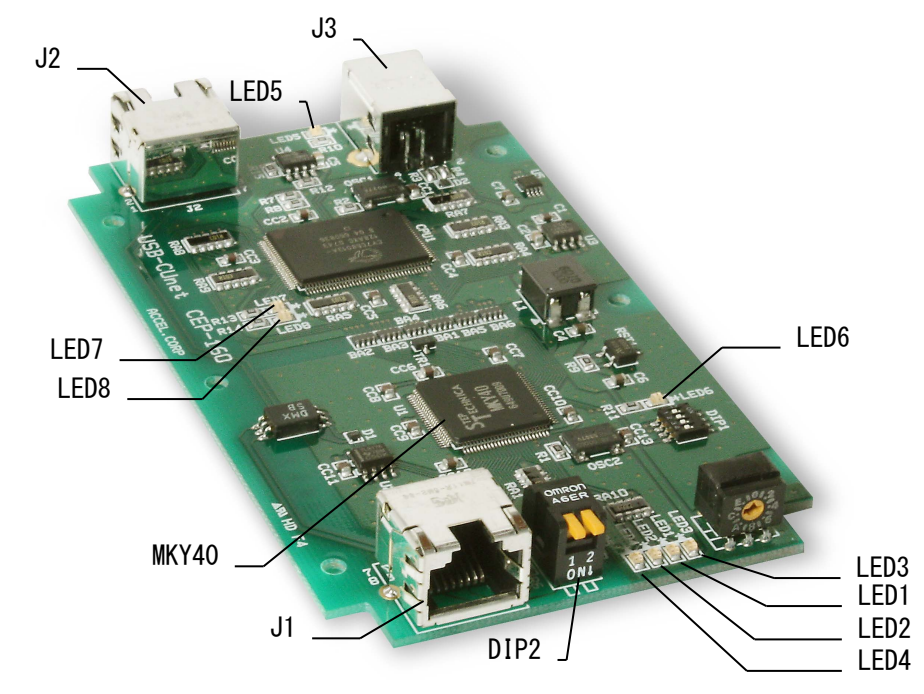

※今後の製品にDSWは実装されません

| J1, J2   | モジュラーコネクタ        | RJ-45 8 極。他局間 CUnet 接続                        |
|----------|------------------|-----------------------------------------------|
| J3       | USB コネクタ         | USB-B タイプ 4 芯メス。パソコン間 USB 接続                  |
| DIP2     | ディップスイッチ         | 終端抵抗設定。抵抗無し/200 $\Omega/100\Omega$            |
| LED1 (R) | メンバー減少表示         | メンバステータスが減少したときに、約 50ms 点灯。1 サイクルが 50ms 以内の   |
|          | (MKY40 #MCARE)   | 場合、数サイクルに渡って1つのパルスが出力されることになります。              |
|          |                  |                                               |
|          |                  | 点灯の可能性:                                       |
|          |                  | 外来ノイズによる通信障害。                                 |
| LED2 (R) | リンク切れ表示          | 一旦リンクが成立していた装置が、リンク不成立になったことを検出した時            |
|          | (MKY40 #LCARE)   | に、約 50ms 点灯。1 サイクルが 50ms 以内の場合、数サイクルに渡って1 つのパ |
|          |                  | ルスが出力されることになります。                              |
|          |                  | 点灯の可能性:(正常に共有動作を継続しているステーションで点灯)              |
|          |                  | ┃通信ケーブルの断線、コネクタの外れ、装置の離脱、装置の電源断、ドライバ/         |
|          |                  | レシーバ部品の故障。                                    |
|          |                  | 初期化(CUNET, init_cunet)の不適合。                   |
| LED3 (G) | サイクル開始通知         | サイクルの先頭で毎回パルスで通知します。                          |
|          | (MKY40 #STB)     | (※パルスが短くて LED では認識できません)                      |
| LED4 (G) | リンク成立表示          | メンバステータスを持ったステーション(装置)が存在している時に点灯。(他          |
|          | (MKY40 #MON)     | 装置とのメモリ共有がコンスタントにできていることを示す)                  |
| LED5 (G) | USB 電源           | USB 通電中点灯                                     |
| LED6 (G) | MKY40 電源         | MKY40 通電中点灯                                   |
| LED7 (G) | CPU(CY7C68013)動作 | ファームウェア動作中点滅                                  |
| LED8 (G) | USB アクセス         | PC が USB アクセス中点灯                              |

※LED 1~4の意味参考:「Let's Try! CUnet フィールドエンジニア編」
 ・ネットワークにおいて異常が発生した場合、どうなりますか?
 ・MEM モードの MKY40 接続概要図

など

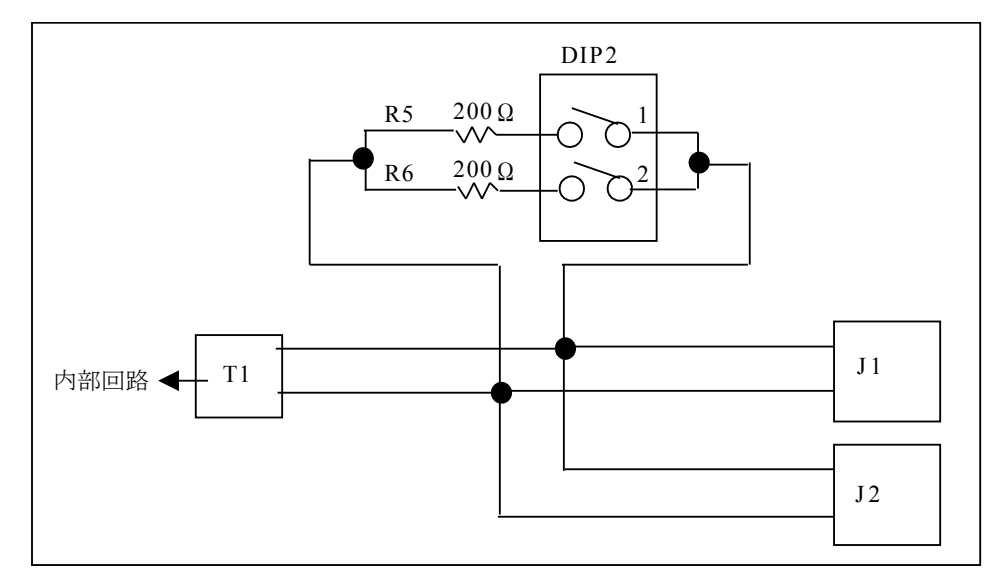

両端のステーションは終端抵抗を設定して下さい(出荷時 DIP2 は 1,2 とも OFF(抵抗無し)) 稼動中 LED1,2 が点灯する場合は通信異常です。終端抵抗の設定で正常化する場合があります。

※参考:「CUnet テクニカルガイド(ネットワーク用)」 ・通信ケーブルにおける終端処理の原理 ・終端抵抗の具体的な接続 など

### ■ 通信仕様

 CUnet ステーション間 RS-485(SN75LBC176D、パルストランスアイソレート) 転送レート 12Mbps Ethernet 通信ケーブル 10BASE-T、Cat3 以上、かつ一括シールドの通信ケーブルの利用を推奨

※参考:「CUnet テクニカルガイド(ネットワーク用)」 ・通信ケーブルの選択 など

• PC/USB-Cunet 間 USB2.0

#### ■ CUnet のパケット受信時の検定

Cunet 専用 IC には、パケットを受信する際に以下の3つの検定を重畳して実行することが義務付けられています。これにより一般的な通信によって生じがちなデータ化けの現象は、全く発生しません。

- フォーマット(構成形式)検定:パケットを受信し終えた瞬間に、特定のスタートパターンから始まる パケットの構成形式が CUnet プロトコルの規約に適合しているかを検定します。
- CRC-16 検定:一般にイーサネット LAN や大容量通信においては、数千~数万ビットの配列に対して1 つの CRC-12 ブロックチェックコード(BCC)が利用されています。これに対して CUnet プロトコルは、 1 つのパケット(数百~数千ビットの配列)に付き CRC-12 よりも検定率の高い CRC-16 ブロックチェ ックコード(BCC)を採用しています。このブロックチェックコードは、パケットを受信し終えた瞬間 に検定されます。
- RZ 信号形式の正当性検定(RZ 検定):シリアル通信信号のパケットは、"4.1 時間の基準単位"に記述された RZ(Return to Zero: "マンチェスタ符号"とも呼ばれる)のパルス配列から構成されています。CUnet プロトコルにおいては、受信するパケットの信号が RZ の形式を保っているかを1 ビット単位毎に検定します。

※参考:「CUnet 導入ガイド (CUnet プロトコル基本解説)」 ・データの品質保証 など

# <u>ソフトウェア</u>

### ■ MPC-2000 情報サイト

USB-CUnetのデバイストライバ、TOOL、資料などは弊社ホームページの MPC-2000 情報 に掲載しています。

### ■ デバイスドライバのインストール

USB-CUnet を接続せずに MPC-2000 情報 から「USB-CUnet Device Driver, DLL」をダウンロードするか、 ACCEL Tools セットアップ「Accel\_Setup\_jpn.msi」を実行してください。

掲載場所: MPC-2000 サイト > DOWNLOAD ボタン > カテゴリ [TOOL] ダウンロードファイル例) usbcunet\_fw1015\_dll1028.zip

Zipファイルを任意のフォルダで展開すると下記のフォルダが現れます。

Accel\_Setup\_jpn.msi を実行した場合は C:¥Program Files (x86)¥Accel または C:¥Program Files¥Accel フォルダ内に作成されます。

| usbcunet_x64     | 64 ビット Windows7 用 デバイスドライバ設定フォルダ  |
|------------------|-----------------------------------|
| usbcunet_x86_wlh | 32 ビット Windows7 用 デバイスドライバ設定フォルダ  |
| usbcunet_x86_wxp | 32 ビット WindowsXP 用 デバイスドライバ設定フォルダ |

各フォルダには次のファイルが入ってします。

| Cyload1.spt          | ファームウェアスクリプトファイル |
|----------------------|------------------|
| cyusb.inf            | 設定ファイル           |
| CYUSB.SYS            | デバイスドライバ         |
| USB-CUnet_readme.txt | 改版情報             |
| usbcunet.dll         | インターフェースライブラリ    |

パソコンの USB ポートに USB-CUnet を接続するとウィザードが起動します。パソコンの機種に応じたフォ ルダを指定してください。

usbcunet.dll は実行アプリケーション(EXE)と同じフォルダか上記の Windows のシステムフォルダにコピー してください。(DLL は\system32 に置くのが一般的の様です)

ライブラリコマンドについては USB-CUnet\_readme.txt、サイト掲載のサンプルプログラム、アプリケーショ ンノートをご覧下さい。

### ■ ファームウェア、DLLのアップデート

USB-CUnet のファームウェアのアップデートは Cyload1.spt の差し替えで行います。USB-CUnet を非接続で システムフォルダの Cyload1.spt を差し替えてください。

同じくライブラリも USB-CUnet を非接続で usbcunet.dll を差し替えてください。

バージョンの確認は CUMON.EXE や DLL のコマンドで行えます。

### ■ XP のインストール例

(Windows7 のインストールは

MPC-2000 情報 > 技術情報 > 「Windows7 MPC 関係ソフトウェアのインストール」 をご参照ください)

XPのインストール作業は2回行われます。

USB-CUnet を挿入すると
 「USB Device」のウィザードが起動します。
 「一覧または~」を選択します。

②「次の場所を含める」にドライバの設定フォルダを指定します。

例)C:\Program Files\ACCEL\usbcunet\_x86\_wxp

③「続行」をクリックします。

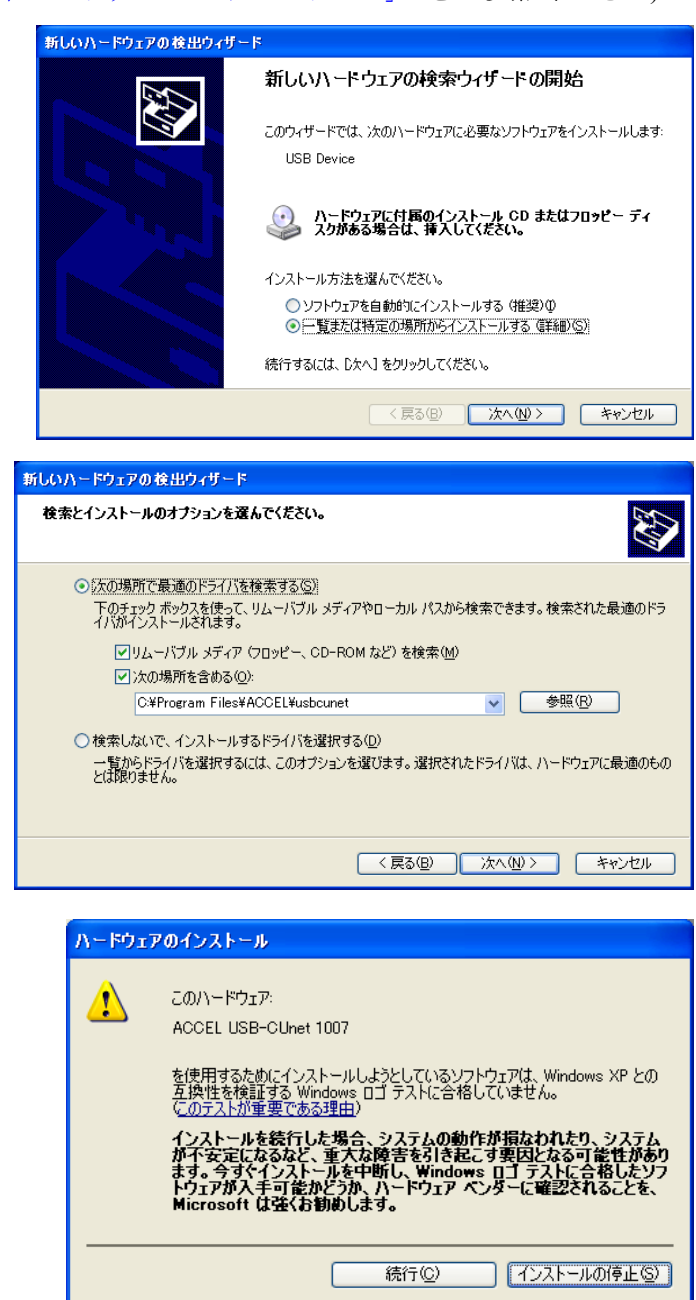

④「ACCEL USB-CUnet 1007」のインストール完了
 後、すぐに「ACCEL USB-CUnet 1006」のウィザー
 ドが開始されますので、①から同じ手順で繰り返します。

インストール完了後のデバイスマネージャ →

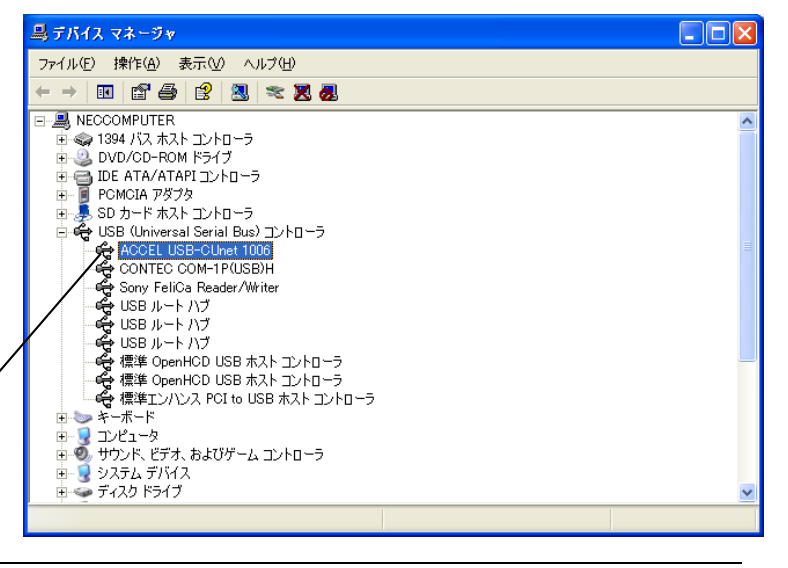

### <u>usbcunet.dll 関数</u>

※usbcunet. dll は 32 ビットアプリケーションです。

### ■ 初期化、各種情報

```
• cunet usb open()
機能
 USB オープン
引数
 無し
戻値
 0:失敗(デバイス認識不能)
 1:成功
 2: 失敗 (HighSpeed 接続不能 (EHCI では無いと思われる))
使用例
 If cunet_usb_open() <> 1 Then
    MsgBox ("open error")
    Exit Sub
 End If
   • cunet init(sa, ow, en)
機能
 初期化
引数
 sa:占有するブロックの先頭 SA(Station Address)番号。
   例)SAO~SA3 を占有するなら sa=0, SA12~SA15 なら sa=12, sa=255 とすると MKY40 Reset
 ow: 占有するブロック数。
例) SA0~SA3を占有するなら ow=4, SA12~SA15 も ow=4
 en:共有する最終ブロック。
   例) SAO~SA15 を共有するなら en=15
戻値
 無し
使用例
                          'USB-CUnet Reset (これはグローバルメモリをクリアしません)
 cunet_init(255, 0, 0)
 Sleep(500)
 cunet_init(0, 4, 7)
                          'USB-CUnet Initialize (これでグローバルメモリをクリアします)
・USB-CUnet 通信レートの変更方法
MPC-CUnet2~USB-CUnetの通信レートは 12Mbps です。上記の設定で 12Mbps に設定されますが、MPC 以外の機器で
3Mbps または 6Mbps に変更するには次のように行います。
                               6Mbps
 cunet_init(&H80 + sa, ow, en)
 cunet_init(&H40 + sa, ow, en)
                               3Mbps
使用例
 cunet_init(255, 0, 0)
Sleep(500)
 cunet_init(&H80 + 4, 4, 7)
                            ' rate=6M, SA=4, ow=4, en=7
   • cunet fw vid()
機能
 VID取得
引数
 無し
戻値
 ŸĪD 番号
使用例
 Label_fw_vid.Text = "FW VID: " + Hex$(cunet_fw_vid())
   • cunet_fw_pid()
機能
 PID取得
引数
 無し
戻値
 PID 番号
使用例
 Label_fw_pid.Text = "FW PID: " + Hex$(cunet_fw_pid())
```

• cunet\_fw\_ver() 機能 ファームウェアのバージョン番号取得 引数 無し 戻値 バージョン番号 使用例 Label\_fw\_ver.Text = "FW VER: " + CStr(cunet\_fw\_ver()) • cunet dll ver() 機能 DLLのバージョン番号取得 引数 無し 戻値 バージョン番号 使用例 Label\_dll\_ver.Text = "DLL VER: " + CStr(cunet\_dll\_ver()) ■ グローバルメモリ Read/Write • cunet in(adr, siz) 機能 パラレル読み込み(全てのブロックを参照可能) 引数 adr:バンク番号(2000~) siz:読み込みサイズ(1:1byte 符号無、 2:2Byte 符号付、 4:2Byte 符号無、 8:4Byte 符号付) 戻値 **パラレル入力値** 使用例 Label\_in.Text = cunet\_in(TextBox\_in.Text, 1) • cunet out(dat, adr, siz) 機能 パラレル書き込み(占有したブロックのみ) 引数 dat∶書き込みデータ adr∶バンク番号(2000~) siz:書き込みサイズ(1:1byte 符号無、 2:2Byte 符号付、 4:2Byte 符号無、 8:4Byte 符号付) 戻値 無し 使用例 cunet\_out(TextBox\_out\_dt.Text, TextBox\_out\_bnk.Text, 1) • cunet\_sw(adr) 機能 ビット読み込み(全てのブロックを参照可能) 引数 adr:ビット番号(2000~) 戻値 0:オフ 1:オン 使用例 Label\_sw. Text = cunet\_sw(TextBox\_sw. Text) • cunet\_on(adr) 機能 ビットオン(占有したブロックのみ) 引数 adr:ビット番号(2000~) 戻値 無し 使用例 cunet\_on(TextBox\_on\_off.Text) • cunet\_off(adr)

機能 ビットオフ(占有したブロックのみ) 引数 adr:ビット番号(2000~) 戻値 無し 使用例 cunet off(TextBox on off.Text) • cunet in blk(stadr, length, ar) 機能 グローバルメモリ バルク読み込み(全てのブロックを参照可能) 引数 stadr: 読み込み開始バンク番号(2000~) length:読み込み長(バイト) ar:格納配列 戻値 無し 使用例 Dim ar (512) As Integer cunet\_in\_blk(2000, 512, ar(0)) • cunet out blk(stadr, length, ar) 機能 グローバルメモリ バルク書き込み(占有したブロックのみ) 引数 stadr:書き込み開始バンク番号(2000~) length:書き込み長(バイト) ar:書込む配列 戻値 無し 使用例 Dim ar(512) As Integer cunet\_out\_blk(2000, 512, ar(0)) ■ MPC 間メール転送 CUnetのメール機能を使いPC~MPC間で点・MBK・I/0エリアのデータ転送を行いなます。MPCはCU\_POSTコマンドを 実行します。 • cunet post pnt(dest sa, ar top, send ar) 機能 MPC-CUnet ステーションへ点データを送信 引数 dest\_sa:送信先 SA ar\_top :送信先のP() 先頭番号 send\_ar:送信する配列 戻値 -1:MSC レジスタ SEND が下がらない 0以上:MESR(Mail Error Status Register)の内容(0なら正常) 使用例 Dim ar(60) As Integer res = cunet\_post\_pnt(4, 1000, ar(0)) 注意 MPC の点データには XYZU の順番で入ります ar (0) PC 側: ar (1) ar (3) ar (2) MPC 侧: P(1000) X=20000 Y=20001 U=20003 Z=20002 • cunet post mbk(dest sa, ar top, send ar) 機能 MPC-CUnet ステーションへ MBK データを送信 引数 dest\_sa:送信先 SA ar\_top :送信先の MBK() 先頭 send\_ar 送信する配列 戻値 -1:MSC レジスタ SEND が下がらない 0以上:MESR(Mail Error Status Register)の内容(0なら正常) 使用例 Dim ar (120) As Integer  $res = cunet_post_mbk(4, 5000, ar(0))$ 

• cunet\_post\_mbk\_lng(dest\_sa, ar\_top, send\_ar) 機能 MPC-CUnet ステーションへ MBK データをロング (4byte 長) で送信 引数 dest\_sa:送信先 SA ar\_top:送信先の<u>MBK(</u>)先頭 send\_ar :送信する配列 戻値 -1:MSC レジスタ SEND が下がらない 0以上:MESR(Mail Error Status Register)の内容(0なら正常) 備考 タッチパネルのデータ長をロングにした場合に使用 使用例 Dim ar(60) As Integer res = cunet\_post\_mbk\_lng(4, 5000, ar(0)) → 対応する MPCの関数は MBK(5000~Lng) など • cunet\_post\_io(dest\_sa, ar\_num, send\_data) 機能 MPC-CUnet ステーションへ I/O データを送信 引数 dest\_sa :送信先 SA :送信先の 1/0 バンク番号 ar num send\_data:送信する変数 戻値 -1:MSC レジスタ SEND が下がらない 0以上:MESR(Mail Error Status Register)の内容(0なら正常) 備考 ar\_numの1Byteに書き込みます。負の数値を入れるとメモリー1/0 へ書き込みます。 使用例  $res = cunet_post_io(4, -1, dt)$ • cunet\_post\_io\_blk(dest\_sa, ar\_top, send\_ar) 機能 MPC-CUnet ステーションへ I/O データを送信 引数 dest\_sa:送信先 SA ar\_top :送信先の I/0 先頭バンク番号 send\_ar :送信する配列 戻値 -1:MSC レジスタ SEND が下がらない 0以上:MESR(Mail Error Status Register)の内容(0なら正常) 備考 ar\_top から 240Byte 連続で書き込みます。負の数値を入れるとメモリー 1/0 に書き込みます。 使用例 Dim ar (O To 239) As Integer  $res = cunet_post_io_blk(4, -1, ar(0))$ • cunet\_post\_pnt\_str(dest\_sa, ar\_top, send\_str) 機能 MPC-CUnet ステーションへ PNT 文字列を送信 引数 dest\_sa :送信先 SA ar\_top :送信先の P()先頭 send\_str:送信する文字列(max239 キャラクタ) 戻値 -1:MSC レジスタ SEND が下がらない 0以上:MESR(Mail Error Status Register)の内容(0なら正常) 使用例 Dim s As String Dim res As Integer s = TimeOfDay() + vbNullChar res = cunet\_post\_pnt\_str(4, 2000, s) If res <> 0 Then MsgBox("error res=" + CStr(res)) End If MPC プログラム例 S\$=P\$ (2000) /\* P(2000) ~ 文字列読み込み cunet post mbk str(dest sa, ar top, send str)

```
機能
```

MPC-CUnet ステーションへ MBK 文字列を送信 引数 dest\_sa :送信先 SA ar\_top :送信先の MBK() 先頭 send\_str:送信する文字列(max239 キャラクタ) 戻値 -1:MSC レジスタ SEND が下がらない 0以上:MESR(Mail Error Status Register)の内容(0なら正常) 使用例 Dim s As String Dim res As Integer s = TimeOfDay() + vbNullChar res = cunet\_post\_mbk\_str(4, 2000, s) If res  $\langle \rangle$  0 Then MsgBox("error res=" + CStr(res)) End If MPC プログラム例 S\$=MBK\$ (2000, 18) /\* MBK (2000) ~ 文字列読み込み, 18 文字 • cunet\_req\_pnt(req\_sa, ar\_top, rcv\_ar) 機能 MPC-CUnet ステーションへ点データを要求 引数 req\_sa:要求する SA ar\_top:要求する P() 先頭 rcv\_ar:格納する配列 戻値 -1:MSC レジスタ SEND が下がらない。 -2:MRC0 レジスタ RDY が立たない。 0以上:MESR(Mail Error Status Register)の内容(0なら正常) 使用例 Dim ar(60) As Integer res = cunet\_req\_pnt(4, 2000, ar(0)) 注意 配列には XYZU の順番で格納されます MPC 側: P(2000) X=10000 Y=10001 U=10002 Z=10003 PC 側: ar (0) ar (1) ar (3) ar (2) • cunet\_req\_mbk(req\_sa, ar\_top, rcv\_ar) 機能 MPC-CUnet ステーションへ MBK データを要求 引数 req\_sa:要求する SA ar\_top:要求する MBK () 先頭 rcv\_ar:格納する配列 戻値 -1:MSC レジスタ SEND が下がらない。 -2:MRCO レジスタ RDY が立たない。 0以上:MESR(Mail Error Status Register)の内容(0なら正常) 使用例 Dim ar(120) As Integer  $res = cunet_req_mbk(4, 6000, ar(0))$ • cunet\_req\_mbk\_lng(req\_sa, ar\_top, rcv\_ar) 機能 MPC-CUnet ステーションへ MBK データをロング (4byte 長) で要求 引数 req\_sa:要求する SA ar\_top:要求する MBK() 先頭 rcv\_ar:格納する配列 戻値 -1:MSC レジスタ SEND が下がらない。 -2:MRCO レジスタ RDY が立たない。 0以上:MESR(Mail Error Status Register)の内容(0なら正常) 備考 タッチパネルのデータ長をロングにした場合に使用 使用例 Dim ar(60) As Integer  $res = cunet_req_mbk_lng(4, 6000, ar(0))$ ← 対応する MPC のコマンドは S\_MBK data 6000~Lng など • cunet\_req\_io(req\_sa, ar\_num, rcv\_data)

機能

MPC-CUnet ステーションへ I/O データを要求 引数 req\_sa :要求する SA ar\_num :要求する I/0 バンク番号 rcv\_data:格納する変数 戻値 -1:MSC レジスタ SEND が下がらない。 -2:MRC0 レジスタ RDY が立たない。 0以上:MESR(Mail Error Status Register)の内容(0なら正常) 備考 ar\_numの1Byteを読み込みます。負の数値を入れるとメモリー1/0を読み込みます。 使用例  $res = cunet_req_io(4, -1, dt)$ • cunet\_req\_io\_blk(req\_sa, ar\_top, rcv\_ar) 機能 MPC-CUnet ステーションへ I/O データを要求 引数 req\_sa:要求する SA ar\_top:要求する 1/0 先頭バンク番号 rcv\_ar:格納する配列 戻値 -1:MSC レジスタ SEND が下がらない。 -2:MRCO レジスタ RDY が立たない。 0以上:MESR(Mail Error Status Register)の内容(0なら正常) 備考 ar\_top から 240Byte 連続で読み込みます。負の数値を入れるとメモリー 1/0 を読み込みます。 使用例 Dim ar (O To 239) As Integer  $res = cunet_req_io_blk(4, -1, ar(0))$ • cunet req pnt str(req sa, ar top, rcv str, str len) 機能 MPC-CUnet ステーションへ PNT 文字列を要求 引数 req\_sa :要求する SA ar top :要求するP()先頭 rcv\_str: 格納する文字列変数(max239 キャラクタ) str\_len:返された文字数 戻値 -1:MSC レジスタ SEND が下がらない 0以上:MESR(Mail Error Status Register)の内容(0なら正常) 使用例 Dim s As String = Space(240) Dim res, | As Integer res = cunet\_req\_pnt\_str(4, 1000, s, l) If res  $\diamond$  0 Then MsgBox("error res=" + CStr(res)) Else s = Mid(s, 1, 1)TextBox\_res. Text = s + "<eol>" + "len=" + CStr(l) End If MPC プログラム例 TM\$="now"+HEX\$(TIME(0)) SETP 1000 TM\$ /\* P(1000)~ 文字列書き込み • cunet\_req\_mbk\_str(req\_sa, ar\_top, rcv\_str, str\_len) 機能 MPC-CUnet ステーションへ MBK 文字列を要求 引数 req\_sa :要求する SA ar\_top :要求する MBK() 先頭 rcv\_str:格納する文字列変数(max239 キャラクタ) str\_len:返された文字数 戻値 -1:MSC レジスタ SEND が下がらない 0以上:MESR(Mail Error Status Register)の内容(0なら正常) 使用例 Dim s As String = Space(240) Dim res, | As Integer  $res = cunet_req_mbk_str(4, 1000, s, l)$ If res  $\langle \rangle$  0 Then MsgBox("error res=" + CStr(res))

```
Else
     s = Mid(s, 1, 1)
     TextBox_res. Text = s + "<eol>" + "len=" + CStr(l)
  End If
MPC プログラム例
TM$="now"+HEX$(TIME(0))
S_MBK TM$ 1000 12
                           /* MBK (1000) ~ 文字列書き込み, 12 文字
■ MKY40 レジスタ Read/Write
   • cunet peek(adr)
機能
  MKY40 レジスタ読み込み
引数
  adr:MKY40 レジスタアドレス
戻値
 adr で指定されたレジスタの値(1byte)
   • cunet peek Lng(adr)
機能
  MKY40 レジスタ読み込み
引数
 adr:MKY40 アドレス
戻値
 adr で指定されたレジスタの値(4byte)
   • cunet poke(dat, adr)
機能
  MKY40 レジスタ書き込み
引数
  dat:レジスタへ書き込むデータ(1byte)
  adr MKY40 レジスタアドレス
戻値
  無し
   • cunet poke Lng(dat, adr)
機能
  MKY40 レジスタ書き込み
引数
  dat:レジスタへ書き込むデータ(4byte)
  adr:MKY40アドレス
戻値
  無し
   • cunet poke msb(ar)
機能
  MKY40 Mail Send Bufferに256バイト書込み
引数
  ar:書込む配列
戻値
  無し
   • cunet_peek_mrb0(ar)
機能
  MKY40 Mail Receive Buffer0 から256バイト読み込み
引数
  ar:格納配列
戻値
  無し
   • cunet peek mrb1(ar)
機能
  MKY40 Mail Receive Buffer1 から256バイト読み込み
引数
  ar:格納配列
戻値
```

無し

```
• cunet chk mfr(sa)
機能
 MFR(Member Flag Register)のSAビットチェック
引数
 sa:SA番号 0~63
戻値
 1:SA 有り(リンク成立)
 0:SA 無し(リンク不成立)
備考
 MFRにはSAO~SA63 まで個々のメンバの状態が格納されています。
使用例
 If cunet chk mfr (4) = 0 Then
                               'SA4 の有無を確認
     MsgBox ("相手 SA がない")
 End If
   • cunet_chk_run()
機能
 SCR(System Control Register)のRUN phase ビットチェック
引数
 無し
戻値
 1:RUN フェーズである
0:RUN フェーズでない
備者
 ボード上のLED4(緑)と連動します。
使用例
 If cunet_chk_run = 0 Then
MsgBox("RUNフェーズではない")
 End If
   • cunet_chk_mcare()
機能
 CCTR(Care CounTer Register)のMCCO~7(Member Care Counter)をリード&セット
引数
 無し
戻値
 MCC 値(最高 0xff)
備考
 MCARE 発生時はボード上の LED1 (赤) が約 50ms 点灯します。
使用例
                            '読み込み後カウンタを0にする
 c = cunet_chk_mcare
 If c \Leftrightarrow 0 Then
     MsgBox("MCARE 発生" + CStr(c))
 End If
   • cunet chk lcare()
機能
 CCTR(Care Counter Register)のLCCO~7(Link Care Counter)をリード&セット
引数
 無し
戻値
 LCC 値(最高 0xff)
備考
 LCARE 発生時はボード上の LED2(赤) が約 50ms 点灯します。
使用例
 c = cunet_chk_lcare
                            '読み込み後カウンタを0にする
 If c \Leftrightarrow 0 Then
     MsgBox("LCARE 発生" + CStr(c))
 End If
```

### <u>Visual Basic 参照宣言例</u>

コメント付きの宣言モジュールをホームページからダウンロードできます。 セマフォ付き関数宣言とセマフォ無し関数宣言がありますが、前者の使用を推奨します。

$$\begin{split} \label{eq:mpc-2000} \begin{split} \mathsf{MPC-2000} \ \forall \mathcal{H} \ h > \ \forall \mathcal{P} \mathcal{P} \ [\mathsf{DOWNLOAD}] \ > \ \forall \mathcal{P} \mathcal{P} \ \mathcal{P} \ \mathcal{P}$$

# CUnet Monitor (CUMON.EXE)

CUMONはUSB-CUnetのグローバルメモリ、メール送受信、動作状況をモニタするツールで、MPC-CUnetとのデータ授受、I/Oチェック、MPC-CUnet間の状況監視等が行えます。

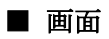

| 🖳 GUnet Monitor                                                         |                                                                                                    |                                                       |
|-------------------------------------------------------------------------|----------------------------------------------------------------------------------------------------|-------------------------------------------------------|
| <u>O</u> ption                                                          |                                                                                                    |                                                       |
| ROW MOVE                                                                | SA         OFST         ADR         LSB         VALUE           0         0         2000         2000           0         1         2001         2008                                                                     | EXECUTE Stop Reset                                    |
|                                                                         | 0 2 2002 2016<br>0 3 2003 2024<br>0 4 2004 2032<br>0 5 2005 2040                                                                                                    | Rate 12M - SA 0 OWN 4 Interval 100 ÷                  |
| VALUE TYPE  © Dec(+/-)  C Dec  C Hex                                    | 0 6 2006 2048<br>0 7 2007 2056<br>1 0 2008 2064<br>1 1 2009 2072                                                                                                    | MAIL Between CUMON and MPC MPC SA Top P() Post String |
| DEC VALUE SIZE<br>© Byte                                                | 1         2         2010         2080           1         3         2011         2088           1         4         2012         2096           1         5         2013         2104                                     | Post                                                  |
| C Wrd/Int                                                               | 1         6         2014         2112           1         7         2015         2120           2         0         2016         2128           0         2016         2128                                               | Receive String                                        |
| C Lns 0FFSET<br>C Lns C 1<br>C 2<br>C 3                                 | 2     1     2017     2136       2     2     2018     2144       2     3     2019     2152       2     4     2020     2160       2     5     2021     2168       2     6     2022     2176       2     7     2023     2184 | Request<br>Between CUMON and CUMON<br>Send String     |
| WRITE                                                                   |                                                                                                    | Send SA Send                                          |
| VALUE<br>© Dec<br>© Hex<br>Writab<br>SIZE<br>© Byte<br>© Wrd/I<br>© Lng | Interview         My CUNET SA <sup>*</sup> SA+OWN-1           ADR         VALUE           2000+0         0           Bit Number         0                                                                                 | Receive String                                        |
| CUnet MONitor ver 1.11                                                  |                                                                                                    |                                                       |

| グループ           | 説明                                                                                                    |
|----------------|----------------------------------------------------------------------------------------------------|
| EXECUTE        | モニタの開始と停止                                                                                                    |
|                | <ul> <li>・開始手順:「My CUNET」と「Interval」設定→「START」でモニタ実行。</li> <li>・SA: CUnet Monitor で占有する SA(ステーションアドレス)の先頭番地(0~63)。</li> </ul> |
|                | ・UWN:占有するフロック数。<br> ・ UWN:広有するフロック数。                                                                                          |
|                | ユーサーか作成するアフリケーションの代替確認をする場合はそのアフリケーションと同し<br> SA、OWNを設定。グローバルメモリをモニタするだけ(例えばMPC同士の通信監視)なら他のス                                  |
|                | テーションと重複しない値を設定します。(EN は 63 固定)                                                                                               |
|                | · Interval : モニタサイクル (msec)。                                                                                                  |
|                | ・Reset : USB-CUnet リセット (実行中の場合は停止)。 SA、 UWN を変更する場合は<br>  [Reset 」→ [Start」                                                  |
| ROW MOVE       | エータグリッドの行を移動                                                                                                    |
|                | ビーメノリノトの  とや刧<br>  ・操作手順:「ADR」(バイト単位) 「SA」(ブロック単位)を選択→番地入力→「Change」                                                           |
| VALUE YPE      | <u>  表示する値の型を指定</u>                                                                                                    |
|                | → Dec (+/-):符号付 10 進数                                                                                                    |
|                | ● Dec:符号無 10 進数                                                                                                    |
|                | ● Hex:16 進数                                                                                                    |
| DEC VALUE SIZE | 10 進数表示時の値のサイズを指定                                                                                                    |
|                | ・Byte : バイト<br>・Wrd/Int : 2バイト                                                                                                |
|                | ・Lng: 4バイト                                                                                                    |
|                | ・OFFSET:Wrd/Int・Lng 表示時のバイトオフセット                                                                                              |
| WRITE          | 占有ブロックへの書込み                                                                                                    |
|                | <ul> <li>数値書き込み</li> </ul>                                                                                                    |
|                | 「VALUE」(10進、16進)選択→「SIZE」(バイト、2 バイト、4 バイト)選択→「ADR」(バイト単位)入                                                                    |
|                | 刀→ 「VALUL」 (書き込む値) 人力→「UUI」                                                                                                   |
|                | ・Cット採TF<br> 「Bit Number」入力→「ON」または「OFF」                                                                                       |

| MAIL    | MKY40のメール機能によるデータ送受信(CUMON では文字列の送受信)                    |
|---------|----------------------------------------------------------|
|         | CUMON<->MPC                                              |
|         | ・対 MPC-CUnet 間メール。MPC 側は事前に CUNET 初期化、CU_POST 実行。        |
|         | ・「MPC SA」(MPC側 SA 先頭番号)と「Top P()」(メールで使用する点データの先頭番号)入力   |
|         | ・送信:「Post String」に送信する文字列(240文字以下)入力→「Post」で上記設定 MPC の点デ |
|         | 一タエリアに送信。                                                |
|         | ・受信:「Request」で上記設定 MPC の点データエリアからリクエスト&受信                |
|         | CUMON<->CUMON                                            |
|         | ·対 CUMON間メール(別の PC との通信)。                                |
|         | _送信:「Send String」に送信する文字列(256文字以下)入力→「Send SA」(受信側 SA先頭番 |
|         | 与)人力→「Send」。                                             |
|         | ・受信:「Receive」で受信バッファからメール読み込み。                           |
| モニタグリッド | グローバルメモリのモニタ                                             |
|         | ・SA 列:ステーションアドレスの番号(8 バイトで1 ブロック)                        |
|         | ・OFST 列:ブロック内のバイト位置                                      |
|         | ・ADR 列:バイト単位のアドレスの番号(MPC の OUT、IN コマンドに対応)               |
|         | ・LSB 列:各バイトの最下位のビット番号(MPC の ON、OFF、SW コマンドに対応)           |
| メインメニュー | • Option                                                 |
|         | MKY40 R/W Check                                          |
|         | MKY40 のグローバルメモリをチェックします。 正常終了しない場合は USB-CUnet のハード故障、    |
|         | USB通信障害などが考えられます。                                        |

### ■ ステータスバー

下部のステータスバーに MKY40の主要レジスタの内容、ファームウェアや DLLのバージョン等を表示しま

す。 例えば、CUnet間に通信障害が生じてメンバーが変化するとLED1(MCARE),LED2(LCARE)が点灯し、その発 生回数が CCTR に加算されます(maxFF 回)。実行中に増えていく場合は各ステーションの SA、OWN、ケーブル、 終端抵抗設定等を確認してください。(※CCTR は他のステーションがリセットされたり、途中参加した場合でも加算されますが、それは異常ではありません)

| SSR 0×0030   | SCR 0x0330 | CCTR 0×0000 | BCR 0×04C0 | CCR MKY40_v1 | MROCR 0×0460 | MR1CR 0×0000    | MSCR 0×0401    | MESR 0×0000 | MSRR 0×0004 |
|--------------|------------|-------------|------------|--------------|--------------|-----------------|----------------|-------------|-------------|
| CUnet MONito | r ver 1.11 | VID 0x0FE3  | PID 0×1006 | FW Ver 1015  | DLL Ver 1026 | MFR (SA63) 00 0 | 00 00 00 00 OF | 00 FF (SA0) |             |

| 表示                                | 概要                                            |
|-----------------------------------|-----------------------------------------------|
| SSR                               | ネットワークの稼働における各種ステータスが格納されるレジスタで               |
| (System Status Register)          | す。                                            |
| SCR                               | CUnet のネットワークをコントロールするレジスタです。                 |
| (System Control Register)         |                                               |
| CCTR                              | LCARE 信号および MCARE 信号の発生回数が格納されるレジスタです。        |
| (Care CounTer Register)           | 上位バイト MCARE (LED1)、下位バイト LCARE (LED2)         |
| BCR                               | CUnetを構築するMKY40の基本設定が格納されるレジスタです。             |
| (Basic Control Register)          |                                               |
| CCR                               | MKY40 チップコード。USB-CUnet の場合"MKY40 v1" で正常です。それ |
| (Chip Code Register)              | 以外の場合はUSB-CUnetのハード障害が考えられます。                 |
| MROCR                             | MRBO(Mail Receive Buffer 0)に対応するメール受信をコントロール  |
| (Mail Receive O Control Register) | するレジスタです。                                     |
| MR1CR                             | MRB1(Mail Receive Buffer 1)に対応するメール受信をコントロール  |
| (Mail Receive 1 Control Register) | するレジスタです。                                     |
| MSCR                              | MSB(Mail Send Buffer)ヘライトしたデータセットのメール送信をコ     |
| (Mail Send Control Register)      | ントロールするレジスタです。                                |
| MESR                              | メール送信の開始以後、メール送信エラーが発生した場合のエラー内               |
| (Mail Error Status Register)      | 容を示すレジスタです。                                   |
| MSRR                              | メール送信に要した所要時間が格納されるレジスタです。                    |
| (Mail Send Result Register)       |                                               |
| MFR                               | 個々のメンバ状態が格納されています。                            |
| (Member Flag Register)            | 下位ビットより SAO~63 に対応しています。                      |
| ※レジスタの詳細内容け ㈱ステップラ                | テクニカ「CUnet 専用 IC MKY40 ユーザーズマニュアル」を参照         |

| CUnet MONitor Ver         | 本アプリケーションのバージョン                         |
|---------------------------|-----------------------------------------|
| VID (Vender ID)           | USB ベンダー ID (FE3) です。                   |
| PID (Product ID)          | USB プロダクト ID(1006)です。                   |
| FW Ver (Firmware Version) | USB-CUnet ファームウェア(Cyload1.spt)のバージョンです。 |
| DLL Ver (DLL Version)     | usbcunet. dllのバージョンです。                  |

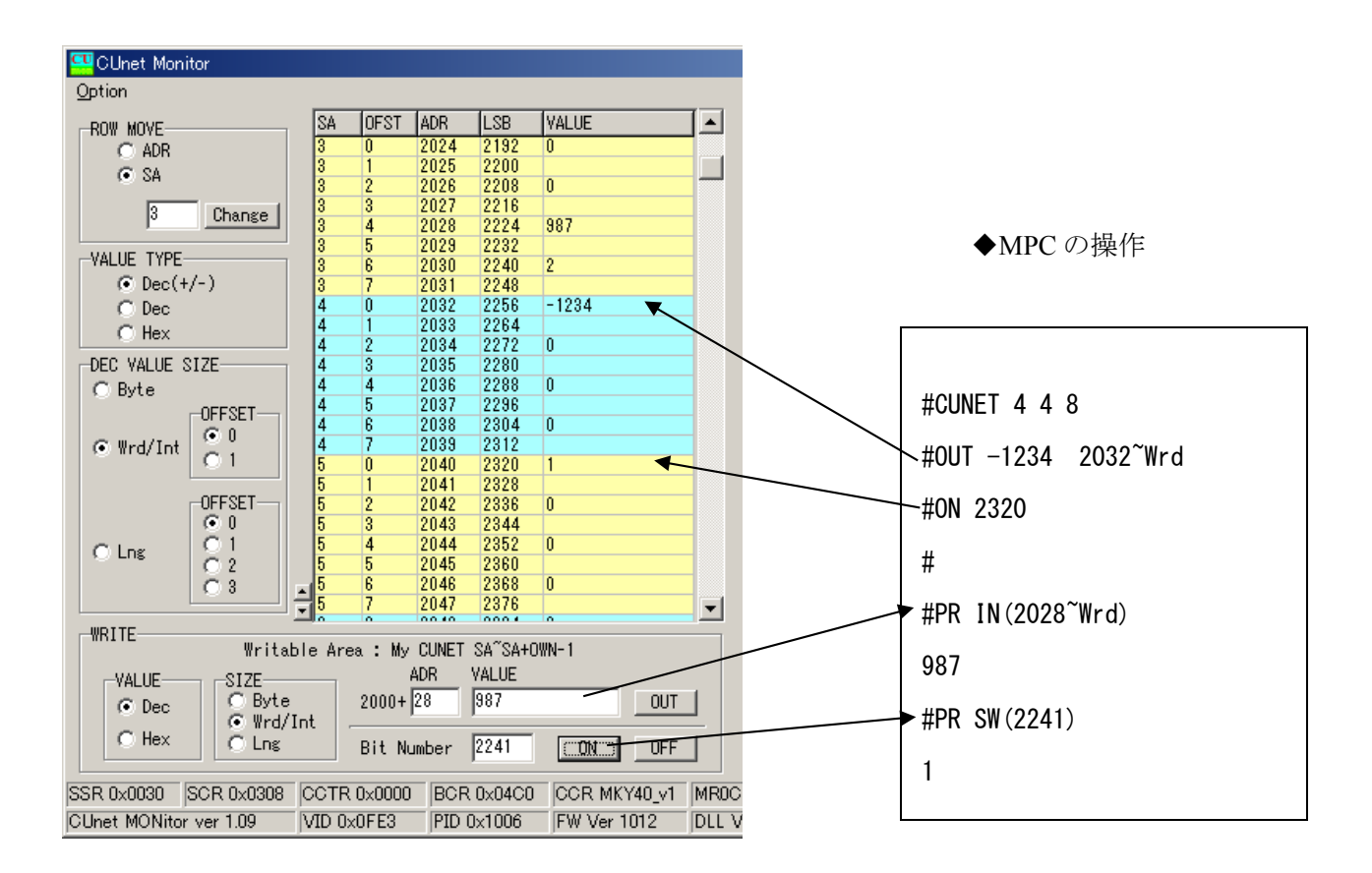

• ON/OFF 操作の時は Hex 表示にすると分かりやすくなります。

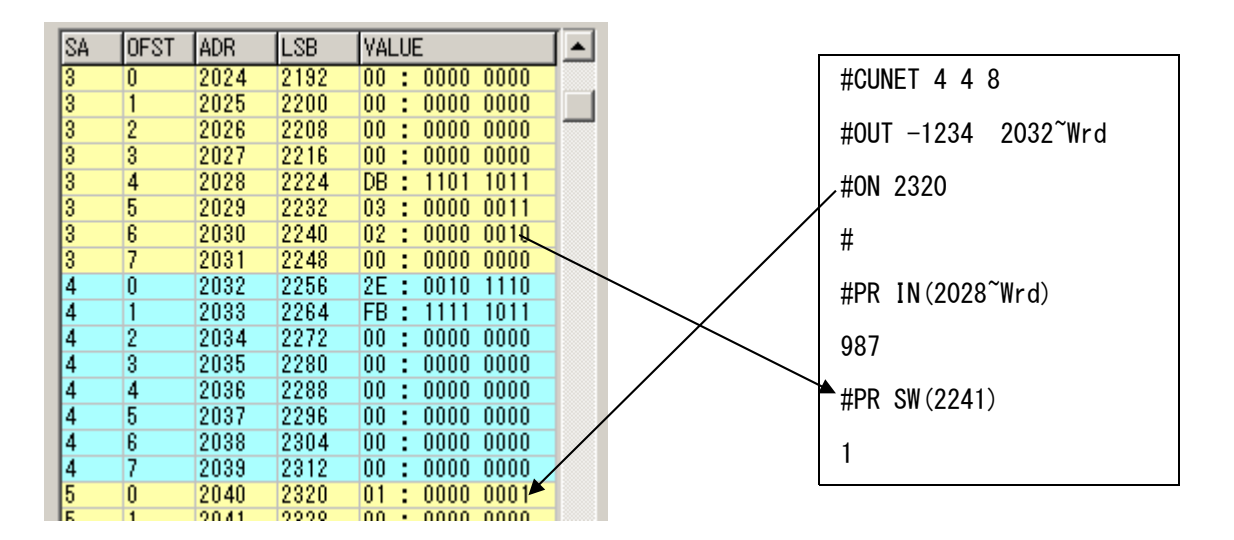

|   | ×                                                                                                    | <mark>,                                    </mark> |
|---|----------------------------------------------------------------------------------------------------|----------------------------------------------------|
|   | EXECUTE                                                                                                    | 1 Help 2 Hist 3 User 4 LIST 5 Cls 6 SETIO 7 \      |
| 3 | EXECUTE<br>Start Stop Reset<br>My CUNET<br>SA 0 OWN 2 Interval 100 -<br>MAIL<br>Between CUMON and MPC<br>① MPC SA 2 ② Top P( )1000<br>Post Strins<br>HELLO MPC | #CUNET 2 2 4 <                                     |
| 0 | Receive String<br>I'm fine<br>Recuit=0<br>Result=0<br>Result=0<br>Result=0                                                                                     | #SETP 1000 "I'm fine" ⑥<br>#                       |
|   | Between CUMON and CUMON<br>Send String                                                                                                    |                                                    |
|   | Send SA Send                                                                                                    |                                                    |

①メールを送受信する MPC の SA を入力

② MPC 点データのメールで使用するエリアの先頭番号を入力

- ③送信する文字列を入力
- ④「Post」を押す → MPC の P(1000)以降に文字列が入る
- ⑤ MPC 側で確認表示
- ⑥ MPC 側で P(1000)以降にメール文字列作成
- ⑦ MPC にメールをリクエスト&受信

※送受信結果(Result)は Mail Error Status Register の内容です。正常なら Result=0 になります。

### ■ 実行例3 [対 CUMON 間メール]

Windows 2000

| ×                                                                                                    | ×                                                                                                    |
|----------------------------------------------------------------------------------------------------|----------------------------------------------------------------------------------------------------|
| EXECUTE<br>Start Stop Reset<br>My CUNET<br>SA 0 OWN 2 Interval 100 *<br>MAIL<br>Between CUMON<br>MPC SA Top P()<br>Post String           | EXECUTE<br>My CUNET<br>SA 4 OWN 0 Interval 100 +<br>MAIL<br>MAIL<br>MPC SA Top P()<br>Post String                                                                                                    |
| Receive String  Request                                                                                                    | Receive String<br>Request                                                                                                    |
| Between CUMON and CUMON<br>Send String<br>Thello, long time no see you                                                                   | Between CUMON and CUMON<br>Send String                                                                                                    |
| 2) Send SA 4     Send Send Ok     Receive String     3     I am glad to hear you are enjoying your job     CReceive: A Received from SA4 | 6 Send SA 0 Send Ok<br>Receive String 7<br>Hello, long time no see you                                                                                                    |
| 0x0460 MR1CR 0x0000 MSCR 0x0420 MESR 0x0000 MSRR 0x0023<br>1021                                                                          | Receive         Receive         Receive <t< td=""></t<> |

Windows XP

①(2000)送信する文字列を入力 ②(2000)送信先の SA を入力 ③(2000)「Send」を押す → Send Buffer に書込み → 指定 SA へ送信 ④(XP)受信側「Receive」を押す → Receive バッファから読み込む ⑤(XP)送信する文字列を入力 ⑥(XP)送信先の SA を入力 ⑦(XP)「Send」を押す → Send Buffer に書込み → 指定 SA へ送信 ⑧(2000)受信側「Receive」を押す → Receive バッファから読み込む

### 関係資料

■ サンプルプログラム MPC-2000 情報 の[アプリケーションノート] や DOWNLOAD > [サンプルプログラム] に使用例がありま すのでご参照ください。

■ 出典、引用 「CUnet」は、株式会社ステップテクニカの登録商標です。

株式会社ステップテクニカ http://www.steptechnica.com/ 「CUnet ユーザーズマニュアル」 第 2 版 「Let's Try! CUnet 入門者編・フィールドエンジニア編」 「CUnet 導入ガイド (CUnet プロトコル基本解説)」 「CUnet テクニカルガイド (ネットワーク用)」

これらの資料から、引用または原文のまま掲載しています。

## 諸注意

#### グローバルメモリについて

アプリケーションを終了してもグローバルメモリは保持されます。グローバルメモリで他局とインターロックをしている場合、各機器の再起動時のタイミングによってはインターロックが不整合になることもあります。 必要に応じて FormClosing 等で cunet\_init(0,4,7) などと実行してグローバルメモリをクリアしてください。

### ■ usbcunet.dllの MPC 間メール転送について

MPC 間メール転送関数の開始時に送信先の MPC-CUnet が受信不可状態(NORDY)であると、転送作業を実行 することができません。その場合、これらの関数は直ちに戻ってきます。post 関数ならデータは MPC に伝わり ません。req 関数なら受信データに0が格納されて戻ります。

MPCのタスク数が多い、時間浪費タスク(MON コマンドで!マークが付くタスク)ある場合 NORDY 状態が発 生します。このような状況下では正常なデータ授受を行えません。レスポンスを確認し、NORDY ならば MPC のプログラムを見直して下さい。

戻値はMKY40のレジスタの内容を表します。

0:正常です。

-1:MSC レジスタ SEND が下がらない。 = 送信が完了しない。

-2:MRC0 レジスタ RDY が立たない。 = メール着信の許可ができない (post 関数に-2 はありません) 1以上:MESR(Mail Error Status Register)の内容。

| MKY40 Mail Error Status Register |        |                                      |  |  |  |  |
|----------------------------------|--------|--------------------------------------|--|--|--|--|
| bit                              | status | 意味                                   |  |  |  |  |
| 5                                | STOP   | 通信フェーズがRUN フェーズ以外のため通信できなかった。        |  |  |  |  |
| 4                                | LMFLT  | メールセンドリミットレジスタに設定された値が不正。            |  |  |  |  |
| 3                                | SZFLT  | メールの送信サイズは不正                         |  |  |  |  |
| 2                                | TOUT   | メールセンドリミットレジスタに設定された制限時間内に送信が完了しなかった |  |  |  |  |
| 1                                | NOEX   | 送信先のステーションアドレスが存在しない                 |  |  |  |  |
| 0                                | NORDY  | 送信先のステーションが受信待機中でない                  |  |  |  |  |

リトライの例

```
For i = 0 To 17
                 pnt データ連続書き込み
   Do
```

```
res = cunet_post_pnt(4, 1000 + i * 15, ar(i * 15 * 4))
TextBox_res_SelectedText = CInt(i) & " Mail Error Status register " & Hex$(res) & vbCrLf
If res = 0 Then Exit Do
```

```
Loop
Next i
```

```
For i = 0 To 15
                 'MBK データ連続読み込み
   Do
       res = cunet_req_mbk_lng(4, i * 120 + 1000, ar(i * 60))
```

```
If res = 0 Then Exit Do
Loop
```

```
Next i
```

### ■ MPC の CU POST の実行タスク

MPC のプログラムで CU POST のパラメータを省略すると CUnet メールサーバは空タスクで実行されます が、次のような順番で宣言すると、LOAD後の初回実行時にタスク31が重複します。

/\* パラメータを省略するとタスク 31 から空タスクを探して割り当てられる CU POST MEWNET 384001 /\* ch1 はタスク 31 で実行。MEWNET は ch によりタスクが固定される。 FORK されたタスクとかぶることもあります。かぶるとメール通信に障害が発生します(NORDY)。 明確なタスク管理のために CU POST は明示的にタスクを指定することを推奨します。 CU POST 25 /\* タスク 25

### ■ VB.net タイマーコンポーネント

VB6とVB.netのタイマーイベント発生には違いがあります(VB6ではTimerコントロール、VB.netでは

Timer コンポーネントと言っています)。

VB6 は一回の処理が終らないと次のタイマーイベントは発生しませんでしたが、VB.net は処理中でも次の イベントが発生して不具合の原因となります。Timer を使って繰り返し処理を行う場合は注意してください。 確実に Timer1.Interval > Timer1\_Tick 所要時間 ならば問題はありませんが、そうでない場合は次のように Timer1.Enabled = False / Timer1.Enabled = True やフラグでイベントの交通整理をして下さい。

Private Sub Timer1\_Tick(ByVal sender As System.Object, …) Handles Timer1.Tick Timer1.Enabled = False 'または Timer1.Stop() (イベント処理) Timer1.Enabled = True 'または Timer1.Start() End Sub

詳しくは 弊社 web サイト アプリケーションノート > [an2k-013] VB2008 Timer コンポーネントの実験(タイマー使用時の注意と対策) をご覧下さい。

### ■ パソコン USB ハブ消費電流確認 (Windows XP)

パソコンの同一USBハブに多数のUSB機器を接続し消費電流が多くなるとUSB-CUnetのアクセスが不安定になるようです。

グローバルメモリのアクセスに時間がかかるといった症状がでるようです。

1ポート当たりの消費電流が定格未満でもハブの総消費電流に注意してください。

マザーボード直結のUSBポートでも不具合が出るPCもあるようです。そういう場合は増設ボードをご検討 ください。

#### $\downarrow$ Windows XP

| 鳥 デバイス マネージャ                                                                                                    | USB ルート ハブのプロパティ 🛛 💽                                                                                |          |  |
|----------------------------------------------------------------------------------------------------|----------------------------------------------------------------------------------------------------|----------|--|
| ファイル(E) 操作(A) 表示(V) ヘルブ(H)<br>← → 112 📴 🚭 😫 🕺 📚 🕱                                                                                                    | 全般 電力 ドライバ 詳細 電源の管理                                                                                 |          |  |
| <ul> <li>□ ● NECCOMPUTER</li> <li>● ● 1394 パス ホスト コントローラ</li> <li>● DVD/CD-ROM ドライブ</li> <li>● □ IDE ATA/ATAPI コントローラ</li> <li>● POMCIA アダプタ</li> <li>● ■ POMCIA アメプタ</li> </ul>                                                                                                    | ハブの電力は自己供給によるものです。<br>使用可能な電力の合計: 500 mA / ポート<br>接続されているデバイス(A)                                    |          |  |
| G                                                                                                    | <u>説明</u><br>ゆってのです。<br>必要な電力<br>・<br>そ<br>ACCEL USB-CUnet 1006<br>100 mA<br>7 個のボートが使用できます<br>0 mA | I        |  |
| - 号 標準 OpenHCD USB ホスト コントローラ<br>- 号 標準 OpenHCD USB ホスト コントローラ<br>- 号 標準エンハンス PCI to USB ホスト コントローラ<br>- マーボード<br>- マーズード<br>- マージンピュータ<br>- マージンピュータ<br>- マージンパージンピュータ<br>- マージンパージンピュータ<br>- マージンピュータ<br>- マージンピュータ | 一覧を更新するには、「最新の情報に更新」をクリックして 最新の情報に更新(B)<br>ください。                                                    | <u>-</u> |  |
|                                                                                                    | OK キャンセル                                                                                            |          |  |

# <u>グローバルメモリアドレス表</u>

| SA       | IN/OUT                               | ON/OFF/SW        |   |
|----------|--------------------------------------|------------------|---|
|          | ハング留ち                                | ヒット会方            |   |
| 0        | 2000~2007                            | 2000~2063        |   |
|          | $2008 \sim 2015$                     | 2064~2127        |   |
| 2        | $2016 \sim 2023$                     | 2128~2191        |   |
| 3        | 2024~2031                            | 2192~2255        |   |
| 4        | $2032 \sim 2039$                     | 2256~2319        |   |
| 5        | 2040~2047                            | 2320~2383        |   |
| 6        | 2048~2055                            | 2384~2447        |   |
|          | $2056 \sim 2063$                     | 2448~2511        |   |
| 8        | $2064 \sim 2071$                     | 2512~2575        |   |
| 9        | $20/2 \sim 20/9$                     | 25/6~2639        |   |
|          | $2080 \sim 2087$                     | $2040 \sim 2703$ |   |
| 10       | $2088 \sim 2095$                     | 2769~2707        |   |
| 12       | $2090 \sim 2103$                     | 2700~2001        |   |
| 11       | $2104 \sim 2111$                     | $2032 \sim 2090$ |   |
| 14       | $2112 \sim 2119$<br>2120 $\sim 2127$ | $2890 \sim 2959$ |   |
| 16       | $2120^{-2}2127$<br>2128~2125         | $2900 \sim 3023$ |   |
| 17       | $2126 \sim 2133$                     | $3024 \sim 3007$ |   |
| 18       | 2100 - 2140<br>2144~2151             | 3152~3215        |   |
| 19       | 2152~2159                            | 3216~3279        |   |
| 20       | $2160 \sim 2167$                     | 3280~3343        |   |
| 21       | 2168~2175                            | 3344~3407        |   |
| 22       | 2176~2183                            | 3408~3471        |   |
| 23       | 2184~2191                            | 3472~3535        |   |
| 24       | 2192~2199                            | 3536~3599        |   |
| 25       | 2200~2207                            | 3600~3663        |   |
| 26       | 2208~2215                            | 3664~3727        |   |
| 27       | 2216~2223                            | 3728~3791        |   |
| 28       | 2224~2231                            | 3792~3855        |   |
| 29       | 2232~2239                            | 3856~3919        |   |
| 30       | 2240~2247                            | 3920~3983        |   |
| 31       | 2248~2255                            | 3984~4047        |   |
| 32       | 2256~2263                            | 4048~4111        |   |
| 33       | 2264~2271                            | 4112~4175        |   |
| 34       | 22/2~22/9                            | 41/6~4239        |   |
| 35       | $2280 \sim 2287$                     | $4240 \sim 4303$ |   |
| 30       | 2288~2290                            | 4304~4307        |   |
| 3/       | $2290 \sim 2303$                     | 4308~4431        |   |
| 20       | $2304 \sim 2311$                     | 4452~4495        |   |
| 10       | $2312 \sim 2319$<br>$2320 \sim 2327$ | $4490 \sim 4559$ |   |
| 41       | $2328 \sim 2327$                     | 4624~4687        |   |
| 42       | $2336 \sim 2343$                     | $4688 \sim 4751$ |   |
| 43       | $2344 \sim 2351$                     | 4752~4815        |   |
| 44       | 2352~2359                            | 4816~4879        |   |
| 45       | 2360~2367                            | 4880~4943        |   |
| 46       | 2368~2375                            | 4944~5007        |   |
| 47       | 2376~2383                            | 5008~5071        |   |
| 48       | 2384~2391                            | 5072~5135        |   |
| 49       | 2392~2399                            | 5136~5199        |   |
| 50       | 2400~2407                            | 5200~5263        |   |
| 51       | 2408~2415                            | 5264~5327        |   |
| 52       | 2416~2423                            | 5328~5391        |   |
| 53       | 2424~2431                            | 5392~5455        |   |
| 54       | 2432~2439                            | 5456~5519        |   |
| 55       | 2440~2447                            | 5520~5583        |   |
| 56       | 2448~2455                            | 5584~5647        |   |
| 5/       | 2456~2463                            | 5648~5/11        |   |
| 58       | $2404 \sim 24/1$                     | 5/12~5//5        |   |
| 59       | $24/2 \sim 24/9$                     | 51/0~5839        |   |
| 0U<br>61 | 2400~248/                            | 5004~5903        |   |
| 62       | 2400~2490                            | 5968~6021        |   |
| 62       | 2430.2003<br>$250/2 \sim 2511$       | 6032~6005        |   |
|          | 1 LUVT - LUII                        |                  | ( |